# ¿Qué es una Tarjeta Priority Pass Digital y cómo la obtengo?

- Es una Tarjeta que puedes llevar en tu celular y abrir en todo momento, siempre que la necesites.
- Reemplaza tu Tarjeta de membresía física y la puedes presentar en la mayoría de los salones de Priority Pass, pues gran parte de estos cuentan con la tecnología necesaria para poder leerla al momento del ingreso al salón. Te recomendamos visitar la web de Priority Pass para informarte antes de viajar si podrás ingresar el salón del aeropuerto presentando con dicha tarjeta.
- Podrás descargarla desde la aplicación de Priority Pass (habilitada en Play Store y App Store). Luego sigue los siguientes pasos:

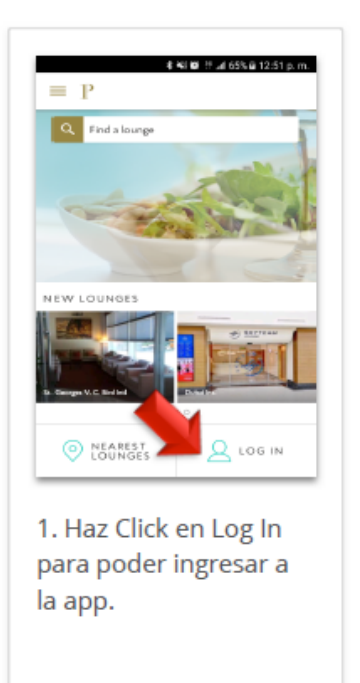

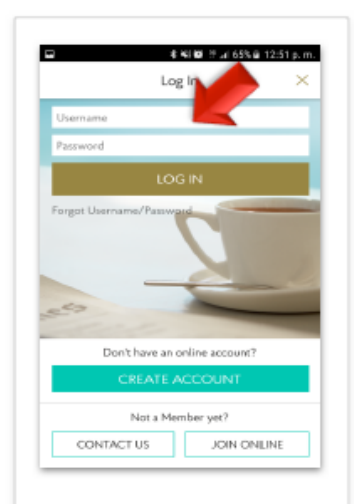

 Ingresa el usuario y contraseña creado al momento de tu inscripción.

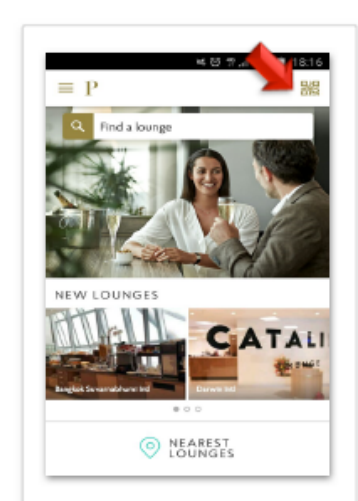

3. Haz Click en el código QR situado en la parte superior derecha de tu Smartphone.

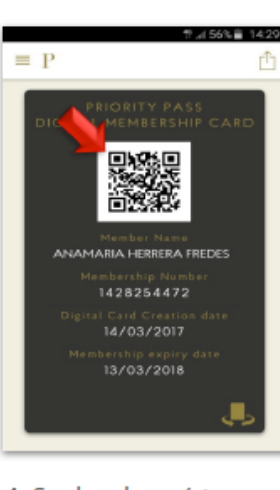

4. Se desplegará tu Tarjeta de membresía Virtual con tu nº de miembro, fecha de creación y expiración.

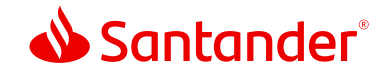

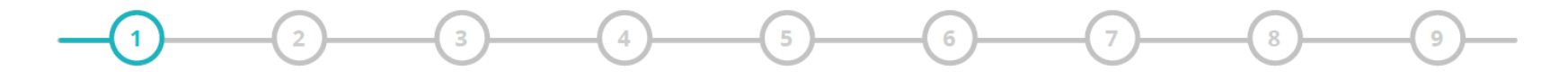

Si tienes una tarjeta Worldmember o Worldmember Limited Santander LATAM Pass American Express debes seguir los siguientes pasos:

Busca el País. Una vez que encuentres Chile selecciónalo y continua

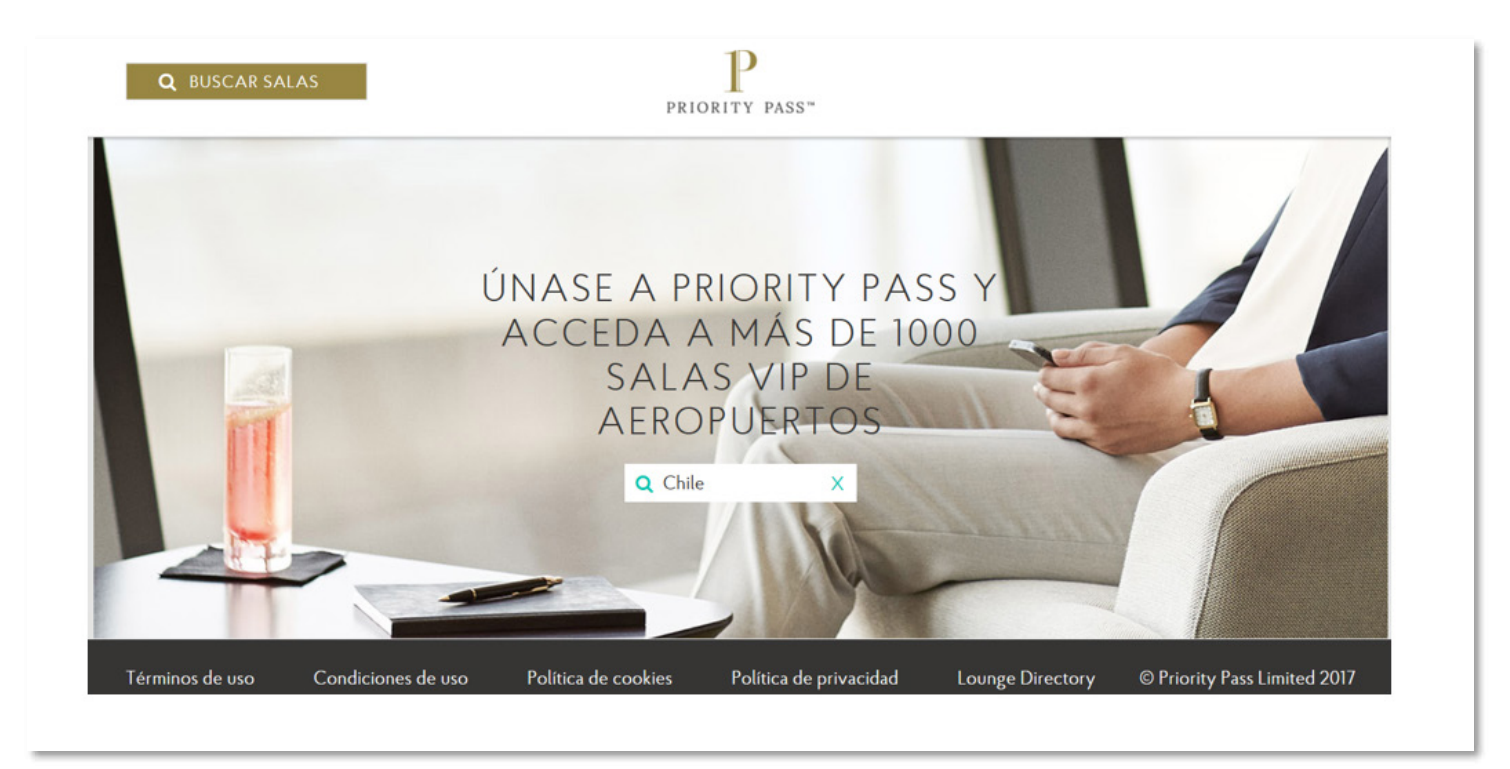

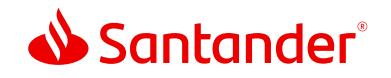

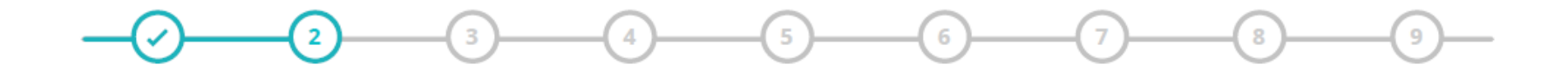

Ingresa a www.prioritypass.com/amexsantanderchile e ingresa tu código de invitación. Luego haz click en ENVIAR, Recuerda que si no tienes o no recuerdas tu código puedes llamarnos al (600) 320 3000

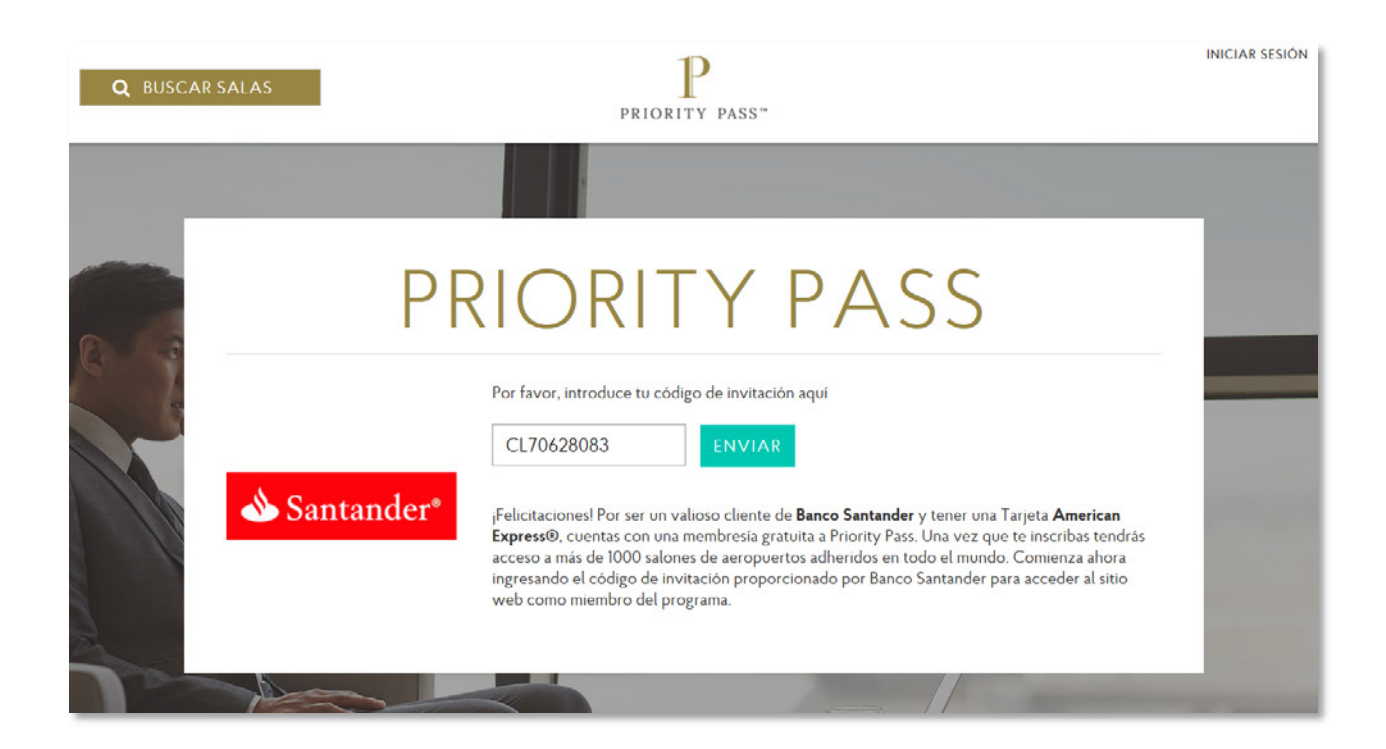

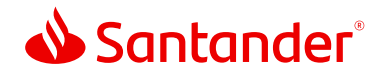

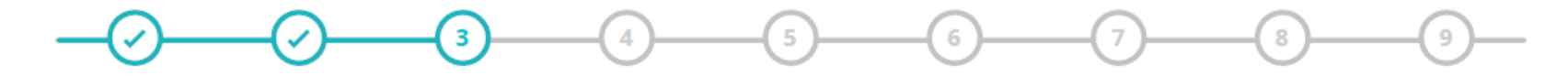

Corrobore las condiciones de su membresía. En esta sección aparecerán los costos de acceso que serán facturados en su Tarjeta de Crédito.

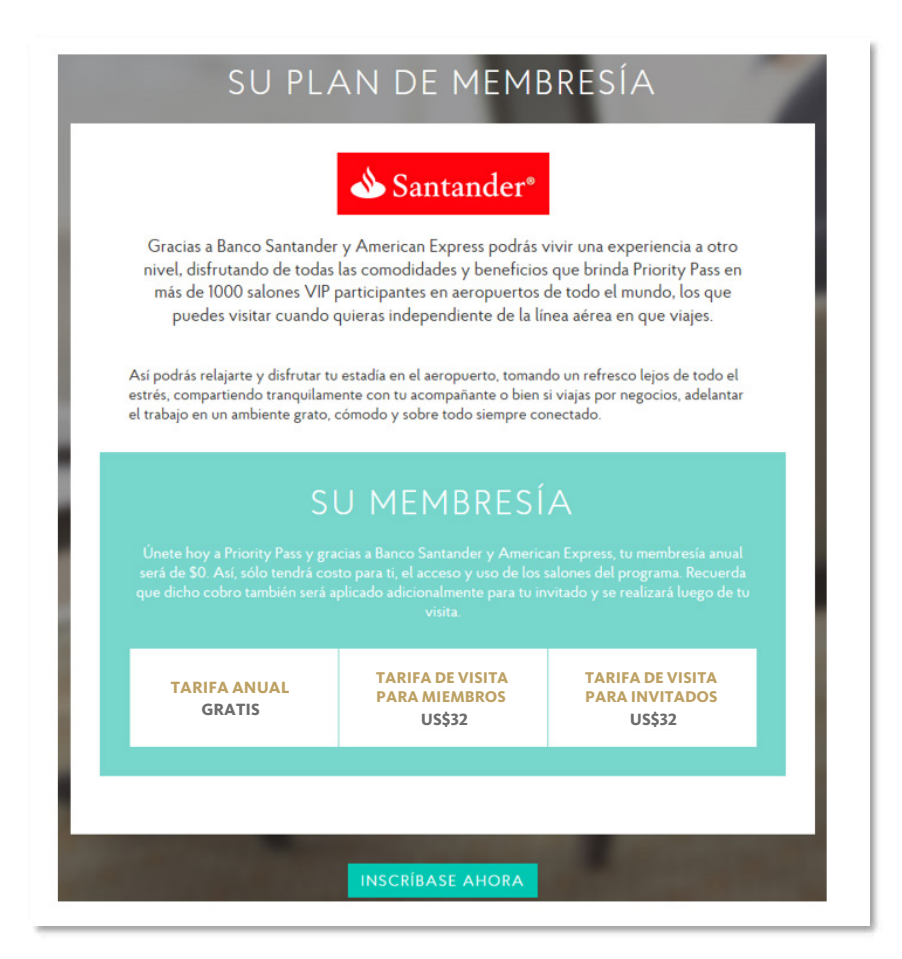

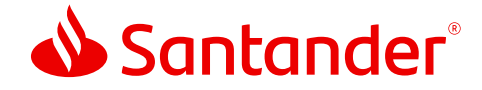

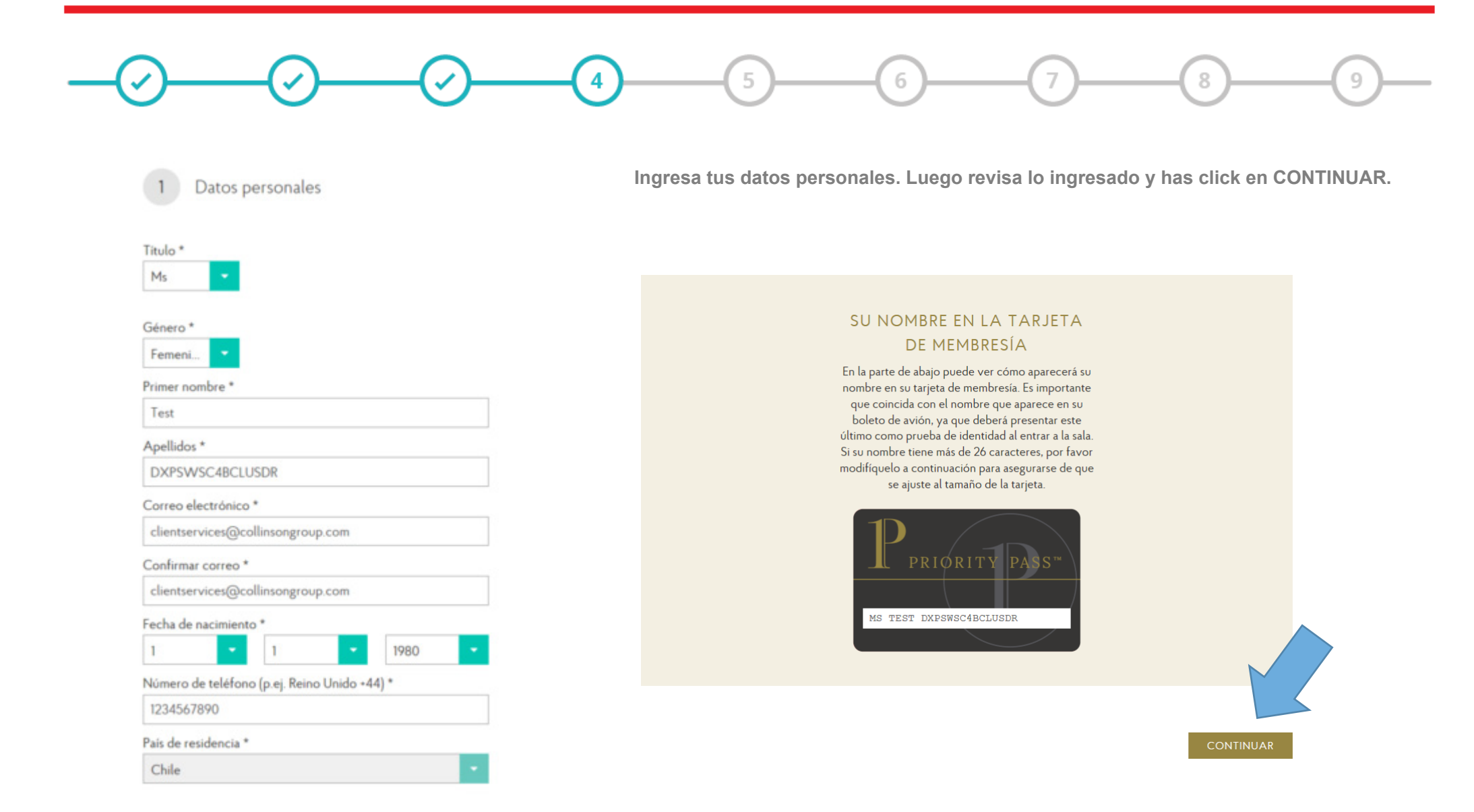

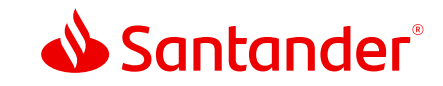

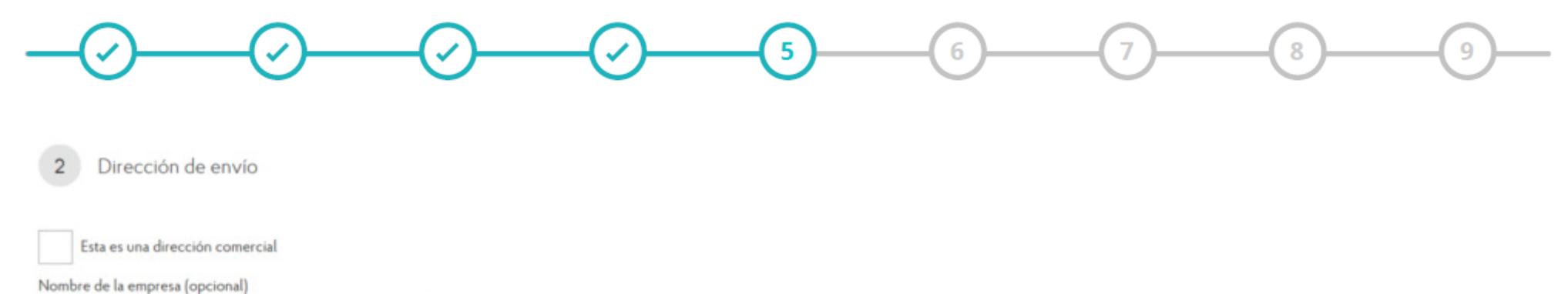

. . . .

Dirección 1\*

5217 Tennyson Pkwy

#### Dirección 2

Dirección 3

Ciudad \*

Plano

Zip/Código Postal

País \*

Chile

Estado o Provincia

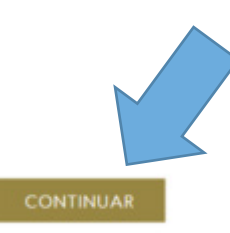

Ingresa la dirección de envío donde quieres que llegue tu tarjeta física. Recuerda que esta será la dirección oficial donde llegara toda la correspondencia de PriorityPass. Revisa lo ingresado y luego has click en CONTINUAR

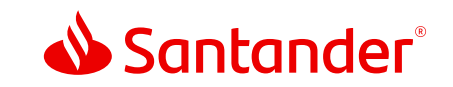

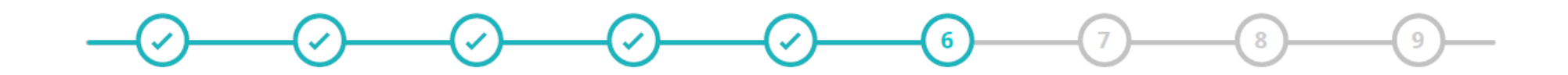

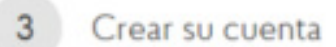

Crea tu cuenta ingresando un nombre de usuario, contraseña y pregunta de seguridad. Luego has click en CONTINUAR. Este será el usuario y contraseña que necesitaras luego para descargar desde la app de Priority Pass tu Tarjeta de Membresía.

Nombre de usuario \*

testdaaxsb1710pp

Su nombre de usuario debe contener al menos 5 caracteres, incluyendo al menos una letra

Contraseña \*

\*\*\*\*\*\*\*\*\*

Su contraseña debe ser de al menos 8 caracteres y contener al menos un número y una letra.

Confirmar contraseña \*

\*\*\*\*\*\*\*\*\*

Seleccione una pregunta de seguridad \*

¿Dónde nació?

Respuesta a su pregunta de seguridad \*

**Priority Pass** 

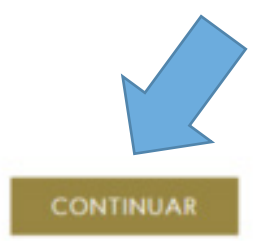

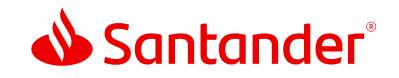

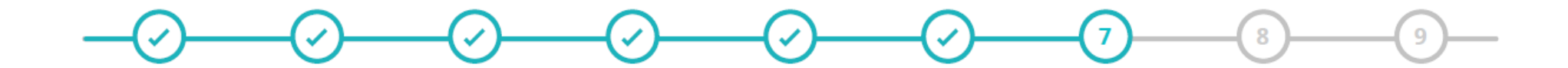

## 4 Facturación

Ingresa los datos de tu Tarjeta American Expres ®. Considera que los cargos por acceso a los salones se harán a dicha tarjeta. Revisa y si esta todo bien, has click en UNIRSE A PRIORITY PASS.

## Datos de la facturación

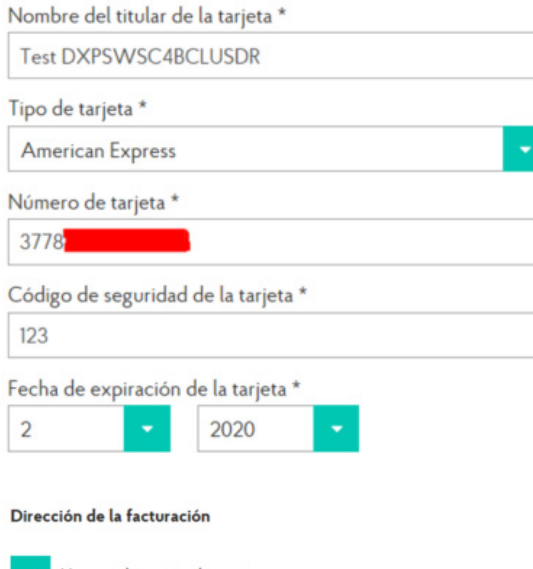

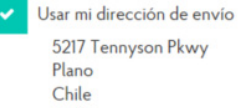

#### Preferencias de Contacto

Envíeme novedades esenciales de las salas y ofertas de Priority Pass (recomendado)

## Preferencias de Contacto

Envieme novedades esenciales de las salas y ofertas de Priority Pass (recomendado)

# Declaración de Privacidad

Entiendo que el ingreso a las salas está condicionado a la presentación de una tarjeta de membresia válida de Priority Pass, que se me enviará como parte de mi paquete de membresía. Acepto acatar las Condiciones de uso. Las tarifas de uso para mi y para mi(s) invitado(s) se van a cargar a la tarjeta de pago indicada al precio actual. Entiendo que mi membresia se me extiende como un beneficio mejorado. Mi membresía está sujeta a la renovación anual. Si dejo de ser elegible para este beneficio gratis, puedo inscribirme en Priority Pass voluntariamente. Puede ver nuestra Política de privacidad aquí.

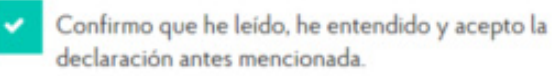

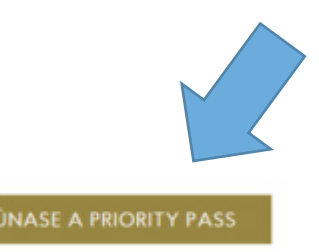

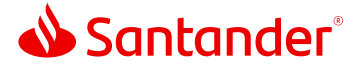

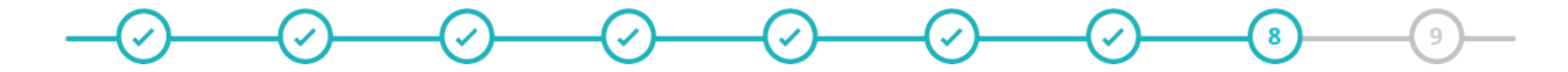

Se envía automáticamente un correo al email ingresado previamente, confirmando que ya es miembro de Priority Pass.

## 5 Confirmación

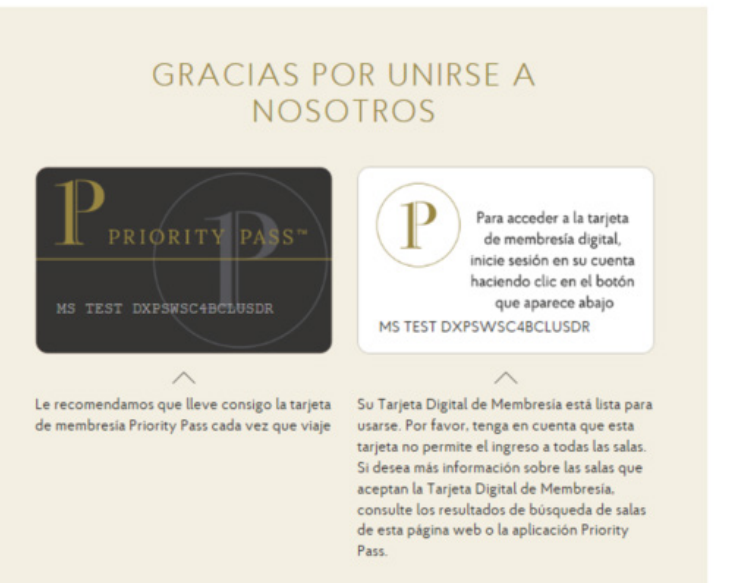

# Datos de pago y facturación

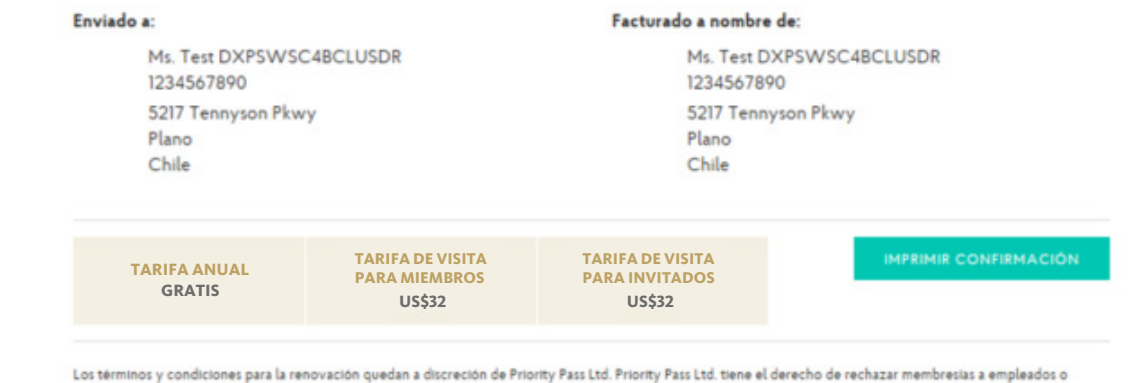

contratistas de una aerolínea, aeropuerto o gobierno en lo que respecta a seguridad aeroportuaria.

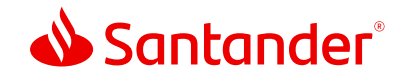

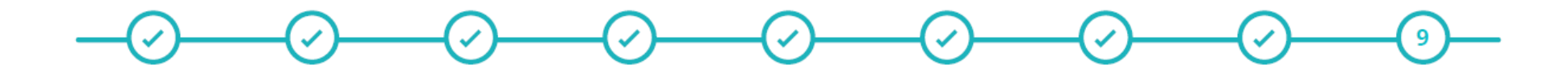

Descarga la app de Priority Pas, ingresando con tu Usuario y Contraseña y podrás descarga inmediatamente tu Tarjeta de Membresía Digital, adicionalmente tu Tarjeta Física llegara a la dirección ingresada en un plazo de 20 días hábiles.

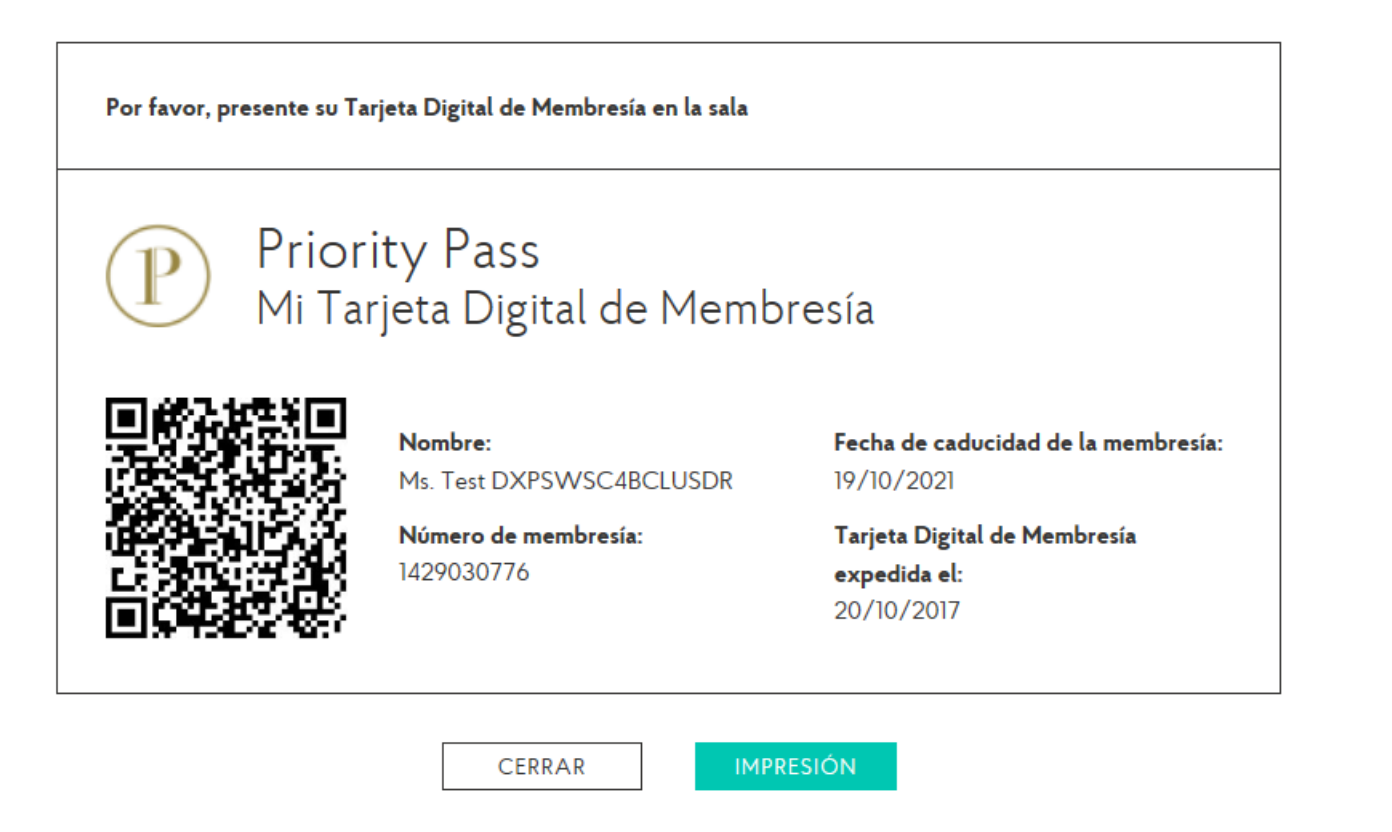